# Supplement

for

# XAir's User Guide

## Version 2.00

Additional Features in Firmware Version 3.00 and XAir Manager Version 2.06

Copyright 2002 BinTec Communications AG, all rights reserved

Version 1.0 June 2002

## **Changes Overview**

This supplement describes the changes between Firmware Version 2.73 and Version 3.0 of XAir Access Points. In addition to the new release following changes took place:

- XAir Manager Release 2.06
- XAir PC-Cards Release 8.10

The Firmware Release 3.0 mainly focuses on additional and improved security features for the XAir product family.

The new release contains following improvements:

## • WEPplus

The key that is input to the WEP64 or 128 RC4 encryption algorithm consists of the secret key configured by the user (or via 802.1x) concatenated with the IV (Initialization Vector). The IV is determined by the transmitting station. By excluding certain IV values that would create so-called "weak keys are avoided. The compliance against IEEE 802.b is still given

## • IEEE 802.1x and EAP

The standard IEEE 802.1x defines a radio independent authentication scheme. It works on port level. Due to an authentication server (Radius, Kerberos etc.) the authentication of a user (not a client HW) to the net is performed. This means, that the Access Point has to verify the user first. Access to the net is only possible after verification. Both, client and authentication server have to be able to understand the EAP (Extensive Authentication Protocol). On the client side only Windows XP is supporting EAP. All other operating systems need a so called "supplicant" software.

Further improvements are:

- option for microwave robustness
- selection of RTS/CTS threshold
- selection o load balancing

## **Table of Contents**

| CHANGES OVERVIEW                                                                             | FEHLER! TEXTMARKE NICHT DEFINIERT.                               |
|----------------------------------------------------------------------------------------------|------------------------------------------------------------------|
| TABLE OF CONTENTS                                                                            | 3                                                                |
| 8 THE BINTEC XAIR MANAGER                                                                    | 4                                                                |
| 8.1 DEFINING A MULTICAST INTERFACE                                                           |                                                                  |
| 8.2 THE USER INTERFACE OF THE BINTEC XAIR MA                                                 | ANAGER                                                           |
| 8.2.1 The Main Window                                                                        |                                                                  |
| 8.2.2 The Menu Bar                                                                           | <i>6</i>                                                         |
| 8.2.3 The Tool Bar                                                                           |                                                                  |
| 8.2.4 The Status Bar                                                                         |                                                                  |
| 8.3 FUNCTIONS OF BINTEC XAIR MANAGER                                                         |                                                                  |
| 8.3.1 Finding Available XAirs                                                                |                                                                  |
| 8.3.2 Manually Processing Entries                                                            | δ                                                                |
| 8.3.3 The Basic Configuration                                                                |                                                                  |
| 8.3.5 Starting a Talnat Connection                                                           |                                                                  |
| 8.3.6 Starting a Web Connection                                                              |                                                                  |
| 8.3.7 Upgrading the Firmware                                                                 |                                                                  |
| 8.3.8 Resetting XAir to Ex Works Settings                                                    |                                                                  |
| 8.3.9 Rebooting XAir                                                                         |                                                                  |
| 8.3.10 Closing the BinTec XAir Manager                                                       |                                                                  |
| 9.4.2 CONFIG SUBMENU PORTS                                                                   |                                                                  |
| CONFIG ➡ PORTS ➡ <funk-port></funk-port>                                                     |                                                                  |
| Config $\Rightarrow$ Ports $\Rightarrow <$ RadioPort> $\Rightarrow$ Extended $\Rightarrow$ E | ENCAPSULATION                                                    |
| Config $\Rightarrow$ Ports $\Rightarrow <$ RadioPort> $\Rightarrow$ Extended $\Rightarrow$ B | ENCAPSULATION $\Rightarrow$ CUSTOMIZED $\Rightarrow$ TRANSMIT 19 |
| Config $\Rightarrow$ Ports $\Rightarrow <$ RadioPort> $\Rightarrow$ Extended $\Rightarrow$ B | Encapsulation $\Rightarrow$ Customize $\Rightarrow$ Receive19    |
| Config $\Rightarrow$ Ports $\Rightarrow \langle BRIDGEPORT \rangle$                          |                                                                  |
| 9.5.3 CONTROL SUBMENU SECURITY                                                               | 21                                                               |
| CONTROL ➡ SECURITY ➡ USER INFO                                                               |                                                                  |
| Control $\clubsuit$ Security $\clubsuit$ User info $\clubsuit$ Show                          |                                                                  |
| CONTROL ➡ SECURITY ➡ USER INFO ➡ EDIT                                                        |                                                                  |
| Control $\Rightarrow$ Security $\Rightarrow$ Authenticate                                    |                                                                  |
| ATTACHEMENT: CHANGES IN THE MENU NA                                                          | MES AND STRUCTURE25                                              |
| STATUS                                                                                       |                                                                  |
| CONFIG                                                                                       |                                                                  |
| CONTROL                                                                                      |                                                                  |
| REFRESH, HELP UND EXIT                                                                       |                                                                  |

## 8 The BinTec XAir Manager

This chapter describes the extra configuration options provided by the BinTec XAir Manager version 2.06 in addition to the basic configuration (see chapter "Basic Configuration" in "Los Geht's/Getting Started").

It replaces chapter 8 of the XAir Manual version 2.0

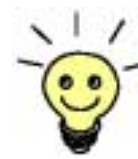

Start the BinTec XAir Manager by double clicking the xairm.exe file.

The basic configuration comprises the following settings:

- Enter access point name
- Enter IP address
- Enter net mask
- Enter standard gateway.

You can also make the following configurations with the BinTec XAir Manager:

- Starting a Telnet connection
- Starting a web connection
- Upgrading the firmware
- Rebooting
- Resetting XAir to ex works settings.

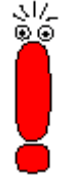

Your XAir and the Windows PC you want to use for configuring XAir must be in the same LAN.

## Instructions for working with the BinTec XAir Manager:

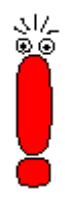

- The PC must have a working TCP/IP stack with a sensible configuration.
- All settings made over the BinTec XAir Manager can also be made over a router.
- The search function is restricted to the subnetwork of the PC on which the BinTec XAir Manager is located if the router does not forward multicasts.
- With more recent firmware versions, XAir can only be configured via a password. You should change the preset passwords as soon as possible for security reasons. Older firmware versions do not have this feature. You are recommended to update to the current firmware version. You will find the current version of the firmware at www.bintec.net.
- If your PC has several network interfaces, you can configure a certain multicast interface (router or switch) in the BinTec XAir Manager (see chapter 8.1, page 27) over which XAirs are to be searched for.

## 8.1 Defining a Multicast Interface

If the PC on which the BinTec XAir Manager is installed has several network interfaces, one interface can be defined as a multicast interface. This interface is used for searching for XAirs. Proceed as follows to manually define a multicast interface (router or switch):

➢ Select Extras ➡ Options.

The following dialog box opens:

| 0 | ptions 🔀                                         | I |
|---|--------------------------------------------------|---|
|   | Discover                                         |   |
|   | Select an interface:                             |   |
|   | Retrieve firmware version and product name, too. |   |
|   | Enable automatic discovery                       |   |
|   | Retry discover after 60 拱 seconds                |   |
|   | Timeout discover after 5 🚊 seconds               |   |
|   |                                                  |   |
|   | OK Cancel                                        |   |

Figure 8-1: Entering the IP address for the multicast router (switch)

Enter the IP address of the desired multicast interface (router or switch) and press OK. Once the multicast interface 0.0.0.0 is defined, a search is made over all network interfaces of the PC.

## 8.2 The User Interface of the BinTec XAir Manager

The user interface of the BinTec XAir Manager comprises four components, which are described in detail below:

| f | 7 BinTec XAir I                         | Manager                 |              |       | _ [           | l × |                                |
|---|-----------------------------------------|-------------------------|--------------|-------|---------------|-----|--------------------------------|
|   | <u>F</u> ile <u>V</u> iew <u>C</u> onfi | guration <u>E</u> xtras | <u>H</u> elp |       |               | _   | <ul> <li>Menu Bar</li> </ul>   |
| C | MAC address                             | Node name               | IP address   | State |               |     |                                |
| ſ |                                         |                         |              |       |               |     | - Main Window                  |
|   |                                         |                         |              |       |               |     |                                |
| l |                                         |                         |              |       |               |     |                                |
| l |                                         |                         |              |       |               |     |                                |
|   |                                         |                         |              |       |               |     |                                |
| h | Discourse (                             | <b>-</b>                |              |       |               |     |                                |
|   | Discovery :                             | Setup                   |              |       |               |     | <ul> <li>Tool Bar</li> </ul>   |
| F | Ready                                   |                         |              |       | <br>0 X4ir(s) | 1/1 | <ul> <li>Status Bar</li> </ul> |

Figure 8-2: User interface of BinTec XAir Manager

## 8.2.1 The Main Window

The main window is initially blank when starting the BinTec XAir Manager via the BinTec xairm.exe file. The main window consists of tables arranged in columns for **MAC address**, **Node name**, **IP address** and **State**. As soon as XAirs have been searched for and recognized in the network, these columns contain the relevant data for each device.

## 8.2.2 The Menu Bar

The menu is located at the top edge of the BinTec XAir Manager and contains the menu items **File**, **View**, **Configuration**, **Extras** and **Help** with the respective menu subitems.

## 8.2.3 The Tool Bar

The tool bar, which is located directly below the main window, provides fast access to the two most important functions of the XAir Manager, **Discovery** and **Setup**. These two functions, which can also be selected via the menu, are explained in more detail below (see chapter 8.3.1, page 30 and chapter 8.3.3, page 33).

Proceed as follows to show or hide the tool bar:

## ➤ Select View ➡ Tool Bar.

## 8.2.4 The Status Bar

The status bar at the bottom edge of the window shows you the status of the XAir Manager. If the mouse pointer is over a menu item that activates a function (e.g. Discovery), the function of this menu item is also shown in the status bar.

Proceed as follows to show or hide the status bar:

➢ Select View ➡ Status Bar.

## 8.3 Functions of BinTec XAir Manager

This chapter describes the following:

- Finding Available XAirs
- Manually Processing Entries
- The Basic Configuration
- Entering the Password
- Starting a Telnet Connection
- Starting a Web Connection
- Upgrading the Firmware
- Resetting XAir to Ex Works Settings
- Rebooting XAir
- Closing the BinTec XAir Manager

## 8.3.1 Finding Available XAirs

The Discovery function can be activated via the menu item File -> Discovery

| 0 | ptions                                           | × |
|---|--------------------------------------------------|---|
|   | Discover                                         |   |
|   | Select an interface: 0.0.0.0                     |   |
|   | Retrieve firmware version and product name, too. |   |
|   | Enable automatic discovery                       |   |
|   | Retry discover after 60 拱 seconds                |   |
|   | l imeout discover after 5 💼 seconds              |   |
|   | OK Cancel                                        |   |
|   |                                                  |   |

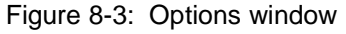

If the corresponding check box is tagged, it is possible to display the product name and version of the access point.

To activate the automatic search function you can tag the check box for this function. In the input box underneath you can enter the duration between 2 search cycles. Values between 10 to 60 seconds are possible.

The time to interrupt the search function can be defined in the next input box. For small WLANs 1 second is sufficient. The maximum time is 10 s.

Confirm your entry by clicking the **OK** button.

The Discovery function can be activated via the menu item **File → Discovery** or directly via the **Discovery** button on the tool bar.

The BinTec XAir Manager then recognizes the XAir Access Points installed in the network automatically and shows them in the main window with the associated network parameters (MAC address, Node name, IP address), according adjustment also the Firmware version (Fw Ver) and product name.

| 8           | BinTec XAir Manager                   |                             |              |            |        |              | _ 🗆 ×   |
|-------------|---------------------------------------|-----------------------------|--------------|------------|--------|--------------|---------|
| <u>F</u> il | le <u>V</u> iew <u>C</u> onfiguration | <u>E</u> xtras <u>H</u> elp |              |            |        |              |         |
| M           | AC address                            | Node name                   | IP address   | State      | Fw Ver | Product name |         |
| 00          | )-01-cd-0a-0b-51                      | Seminarraum                 | 172.16.42.20 | discovered | 3.00   | XAIR Multi2  |         |
| L .         |                                       |                             |              |            |        |              |         |
| L .         |                                       |                             |              |            |        |              |         |
| L .         |                                       |                             |              |            |        |              |         |
| L .         |                                       |                             |              |            |        |              |         |
| L .         |                                       |                             |              |            |        |              |         |
| L .         |                                       |                             |              |            |        |              |         |
| L           |                                       |                             |              |            |        |              |         |
|             | Discovery Setup                       |                             |              |            |        |              |         |
| Re          | ady                                   |                             |              |            |        | 1 XAir       | [s] //, |

Figure 8-4: XAirs found

The entries in the State column mean:

- discovered = found by BinTec XAir Manager,
- by user = manual entry and
- not found = XAir is not found by a new search.

## 8.3.2 Manually Processing Entries

The Add, Delete and Delete All functions can be selected in the menu item File 
Manual Entry:

| 🐨 BinTec XAir Manager                                                                                              | _ 🗆 🗵     |
|----------------------------------------------------------------------------------------------------|-----------|
| <u>File</u> <u>View</u> <u>Configuration</u> <u>Extras</u> <u>H</u> elp                                            |           |
| Discovery     F5     Node name     IP address     State       Edit     Add XAir       Delete XAir       Delete all |           |
| Discovery Setup                                                                                                    |           |
|                                                                                                    | 0 XAir(s) |

Figure 8-5: Submenu Edit

## Manually adding an XAir

## ➢ Select File ➡ Edit ➡ Add

A dialog box opens in which you can enter the IP address of the XAir to be added:

| Add er | ntry   |     |     |   |       | × |
|--------|--------|-----|-----|---|-------|---|
| ⊢IP a  | ddress |     |     |   |       |   |
| Г      | 0      | . 0 | . 0 |   | 0     |   |
|        | -      |     |     |   |       |   |
|        |        |     |     |   |       |   |
|        | OK     |     |     | C | ancel |   |
|        |        | _   |     |   |       | _ |

Figure 8-6: Entering the IP address of XAir

Confirm your entry by clicking the OK button. The manually entered XAir is searched for and appears in the list in the main window when it is found.

### Deleting an XAir manually entered or not found.

Proceed as follows to delete manually added XAirs (**State** by user) and XAirs tagged as not found from the list:

- > Tag the MAC address of the entry to be deleted.
- > Select File → Edit → Delete alternative the "Del" key is also possible.

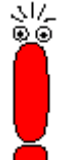

Entries that have been created automatically with the Discovery function cannot be deleted in this way.

## **Deleting all XAirs not found**

Proceed as follows to simultaneously delete all entries tagged as not found from the list in the main window:

➢ Select File ➡ Edit ➡ Delete All.

## 8.3.3 The Basic Configuration

To configure an XAir, tag the relevant entry in the main window, enter the password (**Configuration ➡ Password**) and select either **Configuration ➡ Setup** or press the **Setup...** button in the tool bar.

You will find details on carrying out the basic configuration in chapter "The Basic Configuration" in Los Geht's/Getting Started.

## 8.3.4 Entering the Password

The password is necessary for using the following settings of the BinTec XAir Manager:

- Firmware Upgrade
- Reboot
- Reset
- Setup.

Proceed as follows to enter the password:

➤ Tag the XAir in the list and select Configuration ➡ Password.

| Password                                             | ×                                                                                                    |
|------------------------------------------------------|----------------------------------------------------------------------------------------------------|
| Assign a pa<br>If the check<br>the passwoi<br>found. | ssword to the choosen XAir.<br>.box ''assign to all'' is marked,<br>d is assigned to all XAirs currently |
| Password:                                            |                                                                                                    |
|                                                      | Assign to all XAirs                                                                                      |
|                                                      | OK Cancel                                                                                                |

Figure 8-7: Entering the Password

- Enter the password for the user level "Admin" and press OK. The ex works password set for the user level "Admin" is admin.
- If the function field Assign to all XAirs is activated, the same password is also used for all other XAirs. If the BinTec XAir Manager is closed, the password must be entered again when the BinTec XAir Manager is restarted.

If you have not already done so, you should change the passwords for the three user levels "Admin", "User" and "View" immediately to prevent unauthorized access. You can change the passwords in the user interface of the XAir in **the Control → Security →** UserLevel → Edit menu (see chapter 7.1, page 18).

## 8.3.5 Starting a Telnet Connection

Proceed as follows to start a Telnet connection:

- > Tag the XAir you wish to access over Telnet in the main window.
- ➢ Select Configuration ➡ Advanced ➡ Telnet.
- > A terminal is now emulated in a new dialog box.
- > Select Terminal ➡ Settings in the new dialog box.

The following window opens:

| <b>Terminal Preference</b>                                                                | s                                          | ×                      |
|-------------------------------------------------------------------------------------------|--------------------------------------------|------------------------|
| Terminal Options<br>└ Local Echo<br>└ Blinking Cursor<br>└ Block Cursor<br>└ VT100 Arrows | Emulation<br>VT-52<br>VT-100/ANSI<br>Fonts | Cancel<br><u>H</u> elp |
| Buffer <u>S</u> ize: 24                                                                   | Background Color                           |                        |

Figure 8-8: Terminal Settings window

- > If you wish to use all the functions of the terminal, make sure
  - the option field VT-100/ANSI is activated in Emulation field,
  - the **Buffer Size** for an optimum display is set to at least 25.

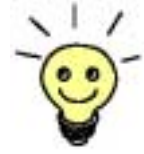

If necessary, you can adapt the interface design of the terminal window to suit your needs via the **Fonts** and **Background Color** buttons.

You can obtain detailed information about the various configuration options via the Help button on the right of the window.

> Once you have completed all the settings, confirm them with **OK**.

## 8.3.6 Starting a Web Connection

Proceed as follows to start a web connection:

- Tag the XAir you wish to access over a web connection (Web user interface) in the main window
- Select Configuration Web. Configuration ➡ Advanced ➡ Web XAir's web user interface is started.
- Click the graphic.
   A dialog appears for entering the user name and password.

## Important!

\_/ای ⊛⊛

Refer to the description of user names and passwords in XAir's User Guide version, 2.0 chapter 7.1, page 18.

- Enter user name and password. The user name here corresponds to the level you wish to access and the password to the corresponding password.
- Confirm your entries with **OK**.

The configuration menu of the web user interface opens.

You will find a detailed description of the web user interface and activating the web user interface from a browser in XAir User Guide version 2.0, chapter 10, page 103.

## 8.3.7 Upgrading the Firmware

You will find the current firmware for XAir in the download section for XAir on BinTec's website at www.bintec.net. The current version of the BinTec XAir Manager can also be found here. Always use the latest version of the BinTec XAir Manager for upgrading the XAir firmware and observe the instructions in the relevant release notes.

#### 17\_ 6

372

Note that after upgrading the firmware, you may have to reset your XAir to the ex works settings. This means that you lose your current configuration and have to configure the device again after the upgrade.

The monitor, firmware and boot loader are always upgraded at the same time when you upgrade the firmware for XAir. The upgrade files have the file extension ".afw".

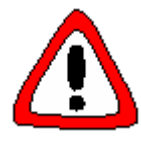

## **Caution!**

When carrying out the upgrade on your XAir, you must not switch XAir off. The data connection must not be interrupted, as otherwise the XAir software is destroyed and you must return the device to the manufacturer.

> Never switch off XAir during the upgrade or interrupt the data connection.

Proceed as follows to upgrade the firmware:

- Before starting the upgrade, make sure that the new version of the firmware (file with extension \*.afw) is available on the hard disk of your PC or another storage medium.
- > Tag the XAir you want to upgrade in the main window of the BinTec XAir Manager.
- ➢ If not already done, enter the user name and password for the user level "Admin" under Configuration ➡ Password. This must be done before an upgrade is possible.
- ➢ Select Configuration ➡ Load firmware ...

The following window opens:

| Firmware Upgra                                | de                                                            |
|-----------------------------------------------|---------------------------------------------------------------|
| r Current firmwar                             | e                                                             |
| Name<br>Version<br>Flash date<br>Release date | Seminarraum<br>2.73<br>28 Jun 2002 08:12<br>06 Dec 2001 16:39 |
| Image file                                    |                                                               |
| Name                                          | 0.00                                                          |
| Version<br>Release date                       | 0.00                                                          |
|                                               |                                                               |
|                                               | Load image file from disc                                     |
| _ Status                                      |                                                               |
|                                               |                                                               |
|                                               |                                                               |
|                                               |                                                               |
|                                               |                                                               |
|                                               | Exit                                                          |

Figure 8-9: Firmware Upgrade window

> Press the **Load image file from disc...** button.

The following window opens:

| Open                            |           | ? × |
|---------------------------------|-----------|-----|
| Look in: 🔁 XAir                 | - E 📸 🎟 - |     |
| 🛋 xair-v2_38.afw                |           |     |
| xair-v2_73.afw                  |           |     |
| xair-v3_00.afw                  |           |     |
|                                 |           |     |
|                                 |           |     |
|                                 |           |     |
| File <u>n</u> ame:              | <br>      |     |
| -                               |           |     |
| Files of type: Firmware (*.afw) |           | ª   |

Figure 8-10: Selecting the firmware upgrade file

- Select the file containing the new firmware. This is the file xair-v2\_73.afw in our example.
- Click the **Open** button.

The path for the firmware is now updated automatically in the control window for the **Image file**. The BinTec XAir Manager also checks if an upgrade is possible and meaningful:

| irmware Upgrad     | rmware Upgrade             |  |  |
|--------------------|----------------------------|--|--|
| – Current firmware | 9                          |  |  |
| Name               | Seminarraum                |  |  |
| Version            | 2.73                       |  |  |
| Flash date         | 28 Jun 2002 08:12          |  |  |
| Release date       | 06 Dec 2001 16:39          |  |  |
|                    | Download image file        |  |  |
| Image file         |                            |  |  |
| Name               | D:\Firmware\xair-v3_00.afw |  |  |
| Version            | 3.00                       |  |  |
| Release date       | 05 Apr 2002 19:40          |  |  |
|                    |                            |  |  |
| - Status           |                            |  |  |
|                    |                            |  |  |
|                    |                            |  |  |
|                    |                            |  |  |
|                    | Exit                       |  |  |

Figure 8-11: Firmware Upgrade window with selected firmware

Click the **Download image file button**. The firmware upgrade is carried out.

The Status field shows a progress bar and the current process:

| Status                                   |   |
|------------------------------------------|---|
|                                          |   |
| XAir is flashing the new firmware 3 secs |   |
|                                          |   |
|                                          |   |
|                                          |   |
| - Status                                 | _ |
|                                          |   |

|--|

Figure 8-12: Status window for upgrade process

The following dialog box appears on successful completion of the firmware upgrade:

| Restart                                                                                                    | ×  |
|----------------------------------------------------------------------------------------------------|----|
| <ul> <li>Reset to factory default</li> <li>Reboot only</li> <li>XAir reboots now.</li> <li>Continue?</li> </ul> |    |
| Yes                                                                                                    | No |

Figure 8-13: Reboot confirmation

The BinTec XAir Manager always suggests the necessary option in this dialog box: **The Reboot only** option field if the XAir is only to be rebooted or the **Reset to factory default option** field to reboot XAir and to reset it to the ex works settings at the same time.

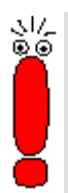

If the BinTec XAir Manager has tagged **the Reset to factory default** option field here, you should not change the setting to **Reboot only**, as your configuration then no longer works. In this case, it is necessary to reconfigure the XAir after upgrading the firmware. If the BinTec XAir Manager suggests the **Reboot only** option field here, you can also select the **Reset to factory default** if required.

 $\geq$ 

Confirm with **Yes** to restart XAir or to reset XAir to the ex works settings at the same time.

If the **Reboot only** option field is tagged, a reboot is also carried out by clicking the **No** button. The reboot of XAir is not shown on the screen of your PC, but you can use the LEDs on XAir to check radio activity, radio status and Ethernet activity (see XAir's User Guide version 2.0, chapter 12.3, page 161).

Finally check the operation of your XAir, for example, by searching for XAirs installed in the network using the BinTec XAir Manager.

#### 8.3.8 **Resetting XAir to Ex Works Settings**

Proceed as follows to discard the configuration already made and reset XAir to the ex works settings:

Select Configuration 
Reset to factory default.  $\succ$ 

XAir is reset to the ex works settings and a reboot is carried out automatically.

The following settings are not reset as part of resetting to the ex works settings: \_/ای ⊛\_⊛

- **IP** address •
- Subnet mask
- Gateway
- Access point name
- Passwords.

#### 8.3.9 **Rebooting XAir**

Proceed as follows to reboot the XAir:

➢ Select Configuration ➡ Reboot. XAir is rebooted.

## 8.3.10 Closing the BinTec XAir Manager

Proceed as follows to close the BinTec XAir Manager:

➢ Select File ➡ Exit. The program is closed.

## 9.4.2 Config Submenu Ports

This chapter replaces chapter 9.4.2 XAir's User Guide, version 2.0. You can configure the individual active ports in the **Config \Rightarrow Ports** menu: Ethernet could be found under **Config \Rightarrow Ports \Rightarrow Port <<b>EthernetPort**>

| XAIR Multi2 - V3.00                                                 | XAir Access Po<br>Config Ports ethl            | bint by BinTec Communications AG<br>test2 |
|---------------------------------------------------------------------|------------------------------------------------|-------------------------------------------|
| Command                                                             |                                                | Parameters                                |
| 1 - <mark>Interface</mark><br>2 - Auto neg mode<br>3 - Actual value | [ le0 ]  <br>[ enabled ]  <br>[ 100BaseTX_FD ] | interface name                            |
| Interface assignmen                                                 | t for this port.                               |                                           |
| Enter a number or name<br>18:10:46[admin]>                          | e, "=" main menu, [                            | ESC] previous menu.                       |

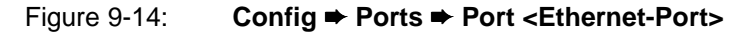

| Option        | Meaning                                                                                                    |
|---------------|----------------------------------------------------------------------------------------------------|
| Interface     | For assigning an interface.                                                                                                    |
| Auto neg mode | This function is for switching the Auto Negotiation Mode on and off (enabled/disabled). This mode is normally enabled. If you would like to set the speed and operation mode of the port manually, you must set the <b>Auto neg mode</b> here to disabled. |
| CurrentValue  | Shows the current speed and duplex mode of the port. The indicated value can only be changed if you have disabled the Auto Negotiation Mode.                                                                                                    |

The terms and options used are explained in the following table:

## Table 9-9: Fields of Config Ports Port < EthernetPort>

## Config ➡ Ports ➡ <Funk-Port>

| XAIR Multi2 - V3.00                                                                                                   | XAir Access Po<br>Config Ports wll_a                                                                                    | bint by BinTec Communications AG<br>test2<br>ap |
|----------------------------------------------------------------------------------------------------|----------------------------------------------------------------------------------------------------|-------------------------------------------------|
| Command                                                                                                    | 1                                                                                                    | Parameters                                      |
| 1 - Interface<br>2 - OperatingMode<br>3 - Actual value<br>4 - Basic<br>5 - WEP<br>6 - Extended<br>Interface assignmen | <pre>[ le0 ]  <br/>[ AP ]  <br/>[ bintec ]  <br/>[ -&gt; ]  <br/>[ -&gt; ]  <br/>[ -&gt; ]  <br/>t for this port.</pre> | interface name                                  |
| Enter a number or name<br>18:12:25[admin]>                                                                            | , "=" main menu, [                                                                                                    | ESC] previous menu.                             |

Figure 9-15: Config ⇒ Ports ⇒ <Funk-Port> menu

## **Security Functions**

्र।⁄\_ ©\_⊙

The submenu **Basic** contains the parameter **BcstSSID**. If this parameter is disabled, clients who do not know the network name of XAir cannot log in to XAir. If **BcstSSID** is disabled, the network name of XAir is no longer broadcast, which means that clients with the network name entry ANY can no longer log in to XAir either. See chapter 7.3, page 22.

Wireless Equivalent Privacy (**WEP**) in the **WEP** submenu is available for encryption.

BinTec Communications AG still offers IPSec encryption as a security function. You can find information about this in the IPSec product section on BinTec's web site at www.bintec.net.

The options used in the menu are explained in the following table:

| Interface Enables<br>a static of<br>OperatingMode You can<br>port ope<br>operatio<br>Possible                                                                                          | the administrator to assign an interface. This menu item is only<br>lisplay at the user levels "User" and "View".<br>use this menu item at user level "Admin" to select the desired<br>ration mode from a list or enter it manually in the prompt. The<br>n mode cannot be changed at user levels "User" and "View".<br>values:<br>e for operating the port as access point so that clients can log<br>this port.                                                                                                    |
|----------------------------------------------------------------------------------------------------|----------------------------------------------------------------------------------------------------|
| OperatingMode You can<br>port ope<br>operatio<br>Possible                                                                                                    | use this menu item at user level "Admin" to select the desired<br>ration mode from a list or enter it manually in the prompt. The<br>mode cannot be changed at user levels "User" and "View".<br>values:<br>e for operating the port as access point so that clients can log<br>this port.                                                                                                    |
| AP     Mod     in to     Brid     Mod     Use     D-B     Mod                                                                                                    | ge<br>e for a bridge. See " <b>Config ➡ Ports ➡ Port_wlx_br</b> ", XAir's<br>Guide version 2.0, page 122.<br>•idge<br>e for a double bridge. See " <b>Config ➡ Ports ➡ Port_wlx_br</b> ",                                                                                                    |
| Network name This opt                                                                                                    | s User guide version 2.0, page 122.<br>on is for defining the network name and is only displayed at the<br>el "Admin".                                                                                                    |
| Basic • DS e<br>Here<br>"Adr<br>• Bcs<br>Disa<br>know<br>This<br>Disa<br>reco<br>disa<br>broa<br>• Rep<br>Ena<br>the s<br>to th<br>The<br>only<br>leve<br>• Mca<br>For<br>is sh<br>can | <ul> <li>channel</li> <li>cyou can set the frequency of the DS channel at the user level hin" or "User".</li> <li>c SSID</li> <li>bling this option prevents radio clients logging in if they do not v XAir's network name.</li> <li>entry exists only at the user level "Admin".</li> <li>bling BcstSSID means extra security for XAir. BinTec mmends that you configure the NetworkName on XAir and ble BcstSSID. This means the NetworkName is no longer dcast by XAir.</li> <li>eating</li> <li>bles direct communication between radio clients logged in to ame XAir. If Repeating is disabled, the radio clients logged in is XAir cannot exchange data with each other.</li> <li>setting Repeating can be changed at the "Admin" user level, viewed at the "User" level and is not available at the "View".</li> <li>st rate</li> <li>setting the transmission rate for multicast frames. This subitem own at all user levels with the corresponding configuration, but only be changed at the "User" and "Admin" levels.</li> </ul> |
| WEP WEP (W<br>traffic er<br>can only<br>recomm<br>• Stat                                                                                                    | ireless Equivalent Privacy) is used for configuration of radio<br>cryption. These parameters exist only at the "Admin" level and<br>be configured at this level. If you do not use VPN, BinTec<br>ends that you use the WEP function.<br>e<br>rates (enabled) or deactivates (disabled) the encryption.                                                                                                    |

|                                                                                                    | -                                                                                                    |
|----------------------------------------------------------------------------------------------------|----------------------------------------------------------------------------------------------------|
| WEP (continued)                                                                                                    | • <b>Key number</b><br>Defines the key (1-4) for encrypting the data for transmission.                                                                                                    |
|                                                                                                    | • Key 1-4<br>For entering the key that XAir is to know. XAir can decrypt a radio<br>frame that has been encrypted with a key that it knows.                                                                                                    |
|                                                                                                    | used for decryption. This means that if the client encrypts with key<br>3, the same value must be entered in key 3 at XAir as at the client.<br>This obviously applies in both directions.                                                                                   |
|                                                                                                    | (corresponds to bits). There are two types of cards, which support<br>up to 128 bits or only up to 40 bits:<br>If you enter a key with a length of 40 bits, 64-bit encryption is used                                                                                        |
|                                                                                                    | (key + 24 bits).<br>If you enter a key with 104 bits, 128-bit encryption is used.<br>The key can be entered in ASCII (a-z, A-Z, 0-9) or hexadecimal<br>form (0x followed by the relevant number of hex numbers).                                                             |
|                                                                                                    | Examples:                                                                                                    |
|                                                                                                    | <ul> <li>64-bit encryption         "ABCDE" (ASCII) = "0x4142434445" (hexadecimal)     </li> </ul>                                                                                                    |
|                                                                                                    | • <b>128-bit encryption</b><br>"1234567890123" (ASCII) = "0x31323334353637383930313233"<br>(beyadecimal)                                                                                                    |
|                                                                                                    | Set keys are shown by the character "*"                                                                                                    |
| Extended                                                                                                    | Specific settings:                                                                                                    |
| Extended                                                                                                    | - MW reductions                                                                                                    |
|                                                                                                    | is used for the transmission reliability in heavily disturbed                                                                                                    |
|                                                                                                    | environments by microwaves. In order to keep frames short (in time) to get them transmitted, XAir will fragment long frames. This setting is transmitted to all associated clients if <b>'medium distr.</b><br>enabled' is enabled. The client has to support this function. |
|                                                                                                    | RTS threshold                                                                                                    |
|                                                                                                    | is the threshold level in bytes (12346) for the CTS/RTS<br>mechanism. This is useful if several clients are connected to one<br>XAir, which are not in the radio range of each other.                                                                                        |
|                                                                                                    | AP distance                                                                                                    |
|                                                                                                    | this function changes the client's roaming behaviour. The smaller<br>the radio cell the sooner the clients will roam to the next XAir. To<br>see the feature, 'Medium distr.enabled' has to be set and the client<br>has to support this function.                           |
|                                                                                                    | • Load balanc.<br>This feature attempts to balance the load over the available<br>overlapping cells. XAir transmits the information in the Probe<br>Response and Beacon Frames.                                                                                              |
|                                                                                                    | <ul> <li>Medium distr.<br/>This function has to be switched on if the parameters ("MW<br/>Robustness", "RTS threshold", "AP distance", "Load balanc.")</li> </ul>                                                                                                    |
|                                                                                                    | should be transmitted to the clients. If the clients support it, their values get overruled by the XAir.                                                                                                    |
|                                                                                                    | • Encapsulation                                                                                                    |
|                                                                                                    | Access to this function is only possible with appropriate<br>configuration at the "Admin" level. This menu item has many<br>submenus, which are explained in detail below.                                                                                                   |
| i de la companya de la companya de la company |                                                                                                    |

Table 9-10: Fields of Config ➡ Ports ➡ <RadioPort>

## Config ➡ Ports ➡ <RadioPort> ➡ Extended ➡ Encapsulation

Only LLC frames are sent over a wireless port. All other frames must be provided with an LLC header. The menu item Encapsulation is used to configure this operation and to determine how the encapsulation is to be reversed on receipt.

The Encapsulation function should only be used by experienced administrators.

The Encapsulation menu offers you the following options:

- The **Mode Default** option enables you to cancel all the previous settings concerning frame processing and restore the initial values.
- The Customized option enables you to define exactly how incoming and outgoing data packets are to be handled:
  - You can process outgoing packets in Config 
     → Ports 
     → <Funk-Port> 
     → Extended 
     →
     Encapsulation 
     → Customized 
     → Transmit.
  - You can define the configuration for incoming packets in Config ⇒ Ports ⇒ <Funk-Port> ⇒ Extended ⇒ Encapsulation ⇒ Customized ⇒ Receive.

## Config ➡ Ports ➡ <RadioPort> ➡ Extended ➡ Encapsulation ➡ Customized ➡ Transmit

The options used in the menu and the resulting possible settings are explained in the following table:

| Option        | Meaning                                                                                                    |
|---------------|----------------------------------------------------------------------------------------------------|
| Encapsulation | Select <b>Default Encapsulation</b> with this option, i.e. set the default that is to be used as the basis for transmission of frames without LLC headers. The defaults are the two standards RFC_1042 and IEEE_802.1H, which you can either select from the list or enter directly in the prompt. |
| Exceptions    | Here you can define any protocols to which <b>Default Encapsulation</b> is not to apply.                                                                                                    |
|               | The <b>Show</b> option enables you to display all the protocols excepted until now and the value in square brackets indicates the number of these protocols.                                                                                                    |
|               | Select <b>Add</b> to add more protocols to the exceptions list (max. 10).<br>These can either be selected in the predefined list or entered in the<br>prompt.                                                                                                    |
|               | You can also delete protocols from the exceptions list with <b>Remove</b> , i.e. <b>Default Encapsulation</b> now applies to these protocols again.                                                                                                    |

 Table 9-11:
 Fields of Config ⇒ Ports ⇒ <RadioPort> ⇒ Extended ⇒ Encapsulation ⇒

 Customize ⇒ Transmit

## Config ➡ Ports ➡ <RadioPort> ➡ Extended ➡ Encapsulation ➡ Customize ➡ Receive

In this menu item, first select the standard for which you would like to define the action to be taken on receipt of a data packet. The RFC\_1042 and IEEE\_802.1H specifications are predefined here as defaults.

The submenus of the options in Table 9-11, page 66 have an identical structure and are explained together in the following table:

| Option        | Meaning                                                                                                    |
|---------------|----------------------------------------------------------------------------------------------------|
| DefaultAction | Here you can define whether the LLC header is to be removed as standard from incoming data packets. Select <b>remove</b> to remove the header or unchanged to leave the data packet <b>unchanged</b> . |
| Exceptions    | Here you can define any protocols to which <b>Default Action</b> is not to apply.<br>The <b>Show</b> option enables you to display all the protocols excepted until                                    |
|               | now and the value in square brackets indicates the number of these protocols.                                                                                                    |
|               | Select Add to add more protocols to the list of exceptions (max. 10).                                                                                                    |

| Exceptions<br>(continued) | These can either be selected in the predefined list or entered in the prompt.                                                                |
|---------------------------|----------------------------------------------------------------------------------------------------|
|                           | You can also delete protocols from the exceptions list with <b>Remove</b> , i.e. <b>Default Action</b> now applies to these protocols again. |
| Table 9-12:               | Fields of Config ➡ Ports ➡ <radioport> ➡ Extended ➡ Encapsulation ➡<br/>Customize ➡ Receive</radioport>                                      |

## Config ➡ Ports ➡ <BridgePort>

You will find descriptions of the menus for the bridge port in XAir's User Guide version 2.0, chapter 11.3.1, page 119 and chapter 11.4.2, page 149.

## 9.5.3 Control Submenu Security

In this menu you can show the various user levels, change their passwords and edit the Access Control List (ACL).

XAir Access Point by BinTec Communications AG XAIR Multi2 - V3.00 test2 Control Security Submenu Menu \_\_\_\_\_ \_\_\_\_\_ 1 - User info [ -> ] Show [3] 2 - Authenticate [ -> ] Edit Configuration User Group Menu. Enter a number or name, "=" main menu, [ESC] previous menu. 18:13:11[admin]>

Figure 9-29: Control 
Security menu

## Control ➡ Security ➡ User info

You can use this menu to show the various user levels. You can also change the passwords for the individual user levels if you know the password for the user level "Admin".

## Control ➡ Security ➡ User info ➡ Show

Shows the designations of the various user levels. These are admin, user and view. The passwords for the user levels are not shown.

## Control ➡ Security ➡ User info ➡ Edit

This menu item offers you the possibility of changing the passwords of all three user levels at the "Admin" or "User" level. This menu item does not exist at the "View" level.

You must know the password for the user level "Admin" before you can change the passwords.

Proceed as follows to change a password:

- > Select Control ⇒ Security ⇒ User info ⇒ Edit.
- Tag the user level for which you want to change the password in the submenu on the right side of the table: view, user or admin. Press Enter.
- > Enter the "Admin" password in the prompt and press Enter.
- Now enter the new password for the previously tagged user level twice in succession and press Enter each time.

You can log in with the new password for the relevant user level when you set up the next Telnet connection.

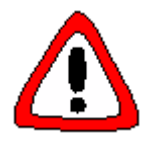

.\/\_ ©⊛

## Caution!

The passwords are not reset to the ex works settings by ResetToFD. If you forget the "Admin" password, you must send in your XAir.

Remember the "Admin" password.

authentication server.

## Control ➡ Security ➡ Authenticate

This menu is used to configure the local Access Control List and the access to an external Access Control Server. Further more, you can enter the settings for IEEE802. If you activate this function, you can restrict access to the data network over XAir, as clients can only access your LAN over XAir if their MAC address is entered in the local resp. remote Access Control List. Additionally, an authentication with a password and user name is possible at an

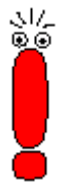

The Access Control List (ACL) is an additional facility that enhances protection of your WLAN and increases access security.

With the optional BinTec **ACL Manager**, your WLAN can be simply administrated and unauthorized access attempts are logged.

If you decide on **ACL local**, the list of the MAC addresses is kept in XAir. You must then maintain a separate list in each XAir.

If you want to use **ACL remote**, you must buy an **ACL Manager** from BinTec Communications AG. This administrates the list centrally for all radio cells and all radio networks.

## Control ⇒ Security ⇒ Authenticate menu:

XAir Access Point by BinTec Communications AG XAIR Multi2 - V3.00 test2 Control Security Authenticate Menu Submenu ------1 - wl1\_ap [ -> ] 2 - ACL local [ -> ] ACL local[disabled]ACL remote[disabled]IEEE802.1x[disabled] 3 - ACL remote [ -> ] [ -> ] 4 - EAP 5 - Auth. Cache [3] Wireless authentication operating modes Enter a number or name, "=" main menu, [ESC] previous menu. 18:13:11[admin]>

#### Figure 9-30: Control Security Authenticate menu

The parameters are described in detail in the following table:

| Option    | Meaning                                                                                                    |
|-----------|----------------------------------------------------------------------------------------------------|
| wl1_ap    | For configuring the access control of the relevant wireless port.                                                                   |
|           | ACL local                                                                                                    |
|           | Here you can activate ( <b>enable</b> ) or deactivate ( <b>disable</b> ) the use of a local Access Control List.                    |
|           | AclRemote                                                                                                    |
|           | Here you can activate ( <b>enable</b> ) or deactivate ( <b>disable</b> ) the use of an external ACL server.                         |
|           | • IEEE802.1x                                                                                                    |
|           | Here you can activate (enable) or deactivate (disable) the use of                                                                   |
|           | an external authentication server.                                                                                                  |
| ACL local | Used for configuring a local Access Control List.                                                                                   |
|           | Show                                                                                                    |
|           | Shows the local Access Control List.                                                                                                |
|           | • Add                                                                                                    |
|           | Adds a new entry to the Access Control List.                                                                                        |
|           | <ul> <li>client MAC addr</li> <li>For entering the MAC address of the client to be added to the<br/>Access Control List.</li> </ul> |

| ACL local   | ◊ port                                                                                                    |  |
|-------------|----------------------------------------------------------------------------------------------------|--|
| (continued) | Select the wireless port of XAir to which the client has access:                                          |  |
|             | - all ports, to all wireless ports of XAir;                                                               |  |
|             | <ul> <li><wireless port="">, the corresponding wireless port.</wireless></li> </ul>                       |  |
|             | Remove                                                                                                    |  |
|             | Removes an entry from the Access Control List.                                                            |  |
|             | client MAC addr                                                                                           |  |
|             | For entering the MAC address of the client to be removed from                                             |  |
|             | Line Access Control List.                                                                                 |  |
| ACL remote  | Used for configuring communication with an external ACL server.                                           |  |
|             | • IP address                                                                                              |  |
|             | Port number                                                                                               |  |
|             | Used for entering the IP port via which the ACL server is reachable.                                      |  |
|             | • Comm. state                                                                                             |  |
|             | Shows the status of the connection to the ACL server.                                                     |  |
|             | disconnected - no connection established.                                                                 |  |
|             | connected - connection established                                                                        |  |
|             | Def. access                                                                                               |  |
|             | Indicates the access code used if the ACL server is not reachable.                                        |  |
|             | denied - Access is denied.                                                                                |  |
|             | o granted - Access is granted.                                                                            |  |
|             | Sync period                                                                                               |  |
|             | Enter the time interval (in minutes) after which the ACL cache is to                                      |  |
|             | be updated. This time runs separately for each client.                                                    |  |
| EAP         | • Prim. Server                                                                                            |  |
|             | indicates the number of the primary authentication server. If several                                     |  |
|             | • Server Config                                                                                           |  |
|             |                                                                                                    |  |
|             | there are following settings for the authentication server possible                                       |  |
|             | - Select Server - selects the server to edit from a list.                                                 |  |
|             | - IP address - server IP address                                                                          |  |
|             | <ul> <li>Port number - port number for the communication with the server. Default is 1812.</li> </ul>     |  |
|             | <ul> <li>Shared secret - the key which is used for the encryption<br/>between XAir and server.</li> </ul> |  |
|             | - <b>Remove server -</b> deletes the chosen server from the list.                                         |  |
|             | ◊ Add Server                                                                                              |  |
|             | appends a new entry in the server list.                                                                   |  |
|             | Comm. state                                                                                               |  |
|             | shows the connection status to the server.                                                                |  |
|             | ♦ Disconnect                                                                                              |  |
|             | connection is not established.                                                                            |  |
|             | Connected     connection is established                                                                   |  |
|             |                                                                                                    |  |
|             | defines the behaviour of XAir when the primary server is not available.                                   |  |
|             | denied - access denied                                                                                    |  |
|             | oranted - access allowed                                                                                  |  |
|             | • Timeout                                                                                                 |  |
|             | defines the global timeout for the interruption of the authentication.                                    |  |
|             |                                                                                                    |  |

| EAP         | Advanced                                                                                                    |  |
|-------------|----------------------------------------------------------------------------------------------------|--|
| (continued) | menu for enhanced settings.                                                                                                    |  |
|             | <ul> <li>Supp. Timeout</li> <li>Timeout for the request of clients to XAir (in seconds).</li> </ul>                                                                                                    |  |
|             | <ul> <li>Max. requests</li> <li>maximal number of allowed user requests.</li> </ul>                                                                                                    |  |
|             | <ul> <li>Quiet period</li> <li>Waiting period after a authentication abort.</li> </ul>                                                                                                    |  |
|             | <ul> <li>Reauth switch</li> <li>Activates or deactivates the automatic re-registration of clients.</li> </ul>                                                                                                    |  |
|             | <ul> <li>enabled - a client re-registration occurs after the defined time.</li> </ul>                                                                                                    |  |
|             | - <b>disabled -</b> no automatic client re-registration.                                                                                                    |  |
|             | <ul> <li>Reauth period<br/>time period for an automatic client re-registration (in seconds).</li> </ul>                                                                                                    |  |
|             | <ul> <li>Max. reauth.<br/>maximal number of automatic re-authentication attempts.</li> </ul>                                                                                                    |  |
| Auth. cache | The number in the square brackets indicates the current number of internal and external entries in the Access Control List. This list contains both ACL entries and EAP entries.                                                                                                    |  |
|             | You can show the list by pressing Enter. The list gives you information<br>about the client's MAC address, the port to which the client is logged in,<br>whether the access was granted or denied (Error, InProgress, Granted,<br>Denied) and whether the client is included in the ACL local, ACL remote<br>or EAL list. |  |
|             | For Auth. cache, the status of the request (Request, Reply, Sync, Disconn) and the time to the next update are also shown.                                                                                                    |  |

Table 9-25: Control 
Security 
Authenticate parameters

## Attachement: Changes in the Menu Names and Structure

## Status

Firmware Version 2.73

#### Status

Summary Ports <Ethernet-Port> MAC MAXSpeed Statistics <Funk-Port> MAC MaxSpeed Statistics CardFirmware NodeTable (nicht im BR-Modus) ARPCache BufferUtil Software

## Config

Firmware Version 2.73 Config System NodeName Ports Ports <Ethernet-Port> Interface AutoNegMode CurrentValue Ports <AP-Funk-Port> Interface OperatingMode NetworkName Basic DSChannel BcstSSID Repeating McastRate WEP Status TxKeyNumber Key 1-4 Extended \_ Encapsulation Mode Default Modification Transmit Def.Encaps. Exeptions Receive DefaultAction Exceptions Ports <BR und BRx - Funk-Port> Interface OperatingMode BridgePort

### Firmware Version 3.00 Status Summary Ports <Ethernet> MAC Max speed Statistcs <Funk-Port> MAC Max speed Statistics Card firmware Node table (nicht im BR-Modus) ARP cache Buffer util. Software Firmware Version 3.00 Config Status Node name Ports Ports <Etherner-Port> Interface Auto neg mode Actual value Ports <AP-Funk-Port> Interface OperatingMode Network name Basic DS channel Bcst SSID Repeating Mcast rate WEP Status Key number Key 1-4 Extended MW robustness **RTS** threshold AP distance Load balanc. Medium distr. Encapsulation Mode Default Customize

Ports <BR und BRx - Funk-Port> Interface OperatingMode Bridge port

BridgePort DstMac DSChannel TxSpeedMode CurTxSpeed WEP Status TxKeyNumber Key 1-4 Extended -\_ Encapsulation Mode Default Modification Transmit Def.Encaps. Exeptions Receive DefaultAction Exceptions RemoteConfig RemoteMac RemoteConfig RemoteBridge Settings TXSpeedMode DSChannel WEP\_Status WEP\_TxKeyNo WEP\_Key1-4 Connection LinkTest LinkPartner LinkTest StartTest Interfaces IP\_Address Subnet\_Mask GateWay DHCP\_StartUp DHCP\_Fallback DHCP\_Options Lease none in use trying failure RequestedIP ClientID Server VendorID Duration Filtering ARPProcessing Protocol DefaultMode Show Add Remove MAC\_Multicast DefaultRule ShowAll AddFrom Remove Edit SortShow **IPRoutes** Show Add Remove

Bridge link Remote MAC DS channel Speed mode Actual speed WEP Status Key number Key 1-4 Extended MW robustness **RTS** threshold AP distance Load balanc. Medium distr. Encapsulation Mode Default Customize Transmit Encapsulation Exeptions Receive Def. Action Exeptions Remote bridge Remote MAC Remote config Remote bridge Settings Speed mode DS channel WEP\_Status WEP\_TxKeyNo WEP\_Key1-4 Connection Link test LinkPartner Link test StartTest Interfaces IP address Subnet mask Gateway DHCP startup DHCP fallback DHCP options Lease none used in process failure Requested IP Client ID Server Vendor ID Duration Filtering ARP process. Protocol Default mode Show Add Remove MAC filter Default rule Show all Add from Remove Edit Sort show IP\_routes Show Add Remove

## Control

Firmware Version 2.73 Control DHCP Client Leases Retransm. Retries SNMP Status Port\_SNMP SysObjectID Contact Location Read\_Access Write\_Access Send\_Trap Manager Show Add Remove Edit ManageName IP\_Address Mask Read\_Access Write\_Access Send\_Trap Port\_Trap Timeout Retries Security UserInfo Show Edit ACL <Funk-Port> AclLocal AclRemote AclLocal Show Add Remove AclRemote **IPAddress** PortNumber CommState DefaultAccess SyncPeriod AclCache ViewLogs SystemReset ResetToFD

Firmware Version 3.00 Control DHCP client Leases Retransm. Time Retries SNMP Status SNMP port SysObject ID Contact Location Read access Write access Send trap Manager Show Add Remove Edit Manager name IÜ address Mask Read access Write access Send trap Port trap Timeout Retries Security User info Show Edit Authenticate <Funk-Port> ACL local ACL remote IEEE802.1x ACL local Show Add Remove ACL remote IP address Port number Comm. State Def. Access Sync period EAP Prim. server Server config Comm. state Def. access Timeout Advanced Auth. cache View logs System reset Reset to FD

## Refresh, Help und Exit

| Firmware Version 2.73 | Firmware Version 3.00 |
|-----------------------|-----------------------|
| Refresh               | Refresh               |
| Help                  | Help                  |
| Exit                  | Exit                  |